### **Mines Branch**

# Creating a Business Profile in iMaQs

If you have had any previous dealings with the Mines Branch or have held any type of Mining or Quarry disposition, you may already have an iMaQs account. Please contact mines\_br@gov.mb.ca with your name and/or company name, address, and disposition number. Please do not create another account.

#### CREATING BUSINESS PROFILE

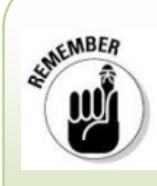

Before proceeding to create a **Business Profile** for your company, make sure you have read and completed the <u>Creating an Individual Profile in iMaQs</u> module.

If your company previously held or is currently holding mining or quarry dispositions, or has a prospecting license, **DO NOT CREATE** a new business profile., Please contact the Mines Branch by sending an email to Mines\_Br@gov.mb.ca and we will link your profile to your existing iMaQs Business profile.

### Step 1: Go to <u>https://web33.gov.mb.ca/imaqs/</u> The Integrated Mining and Quarrying System homepage will appear.

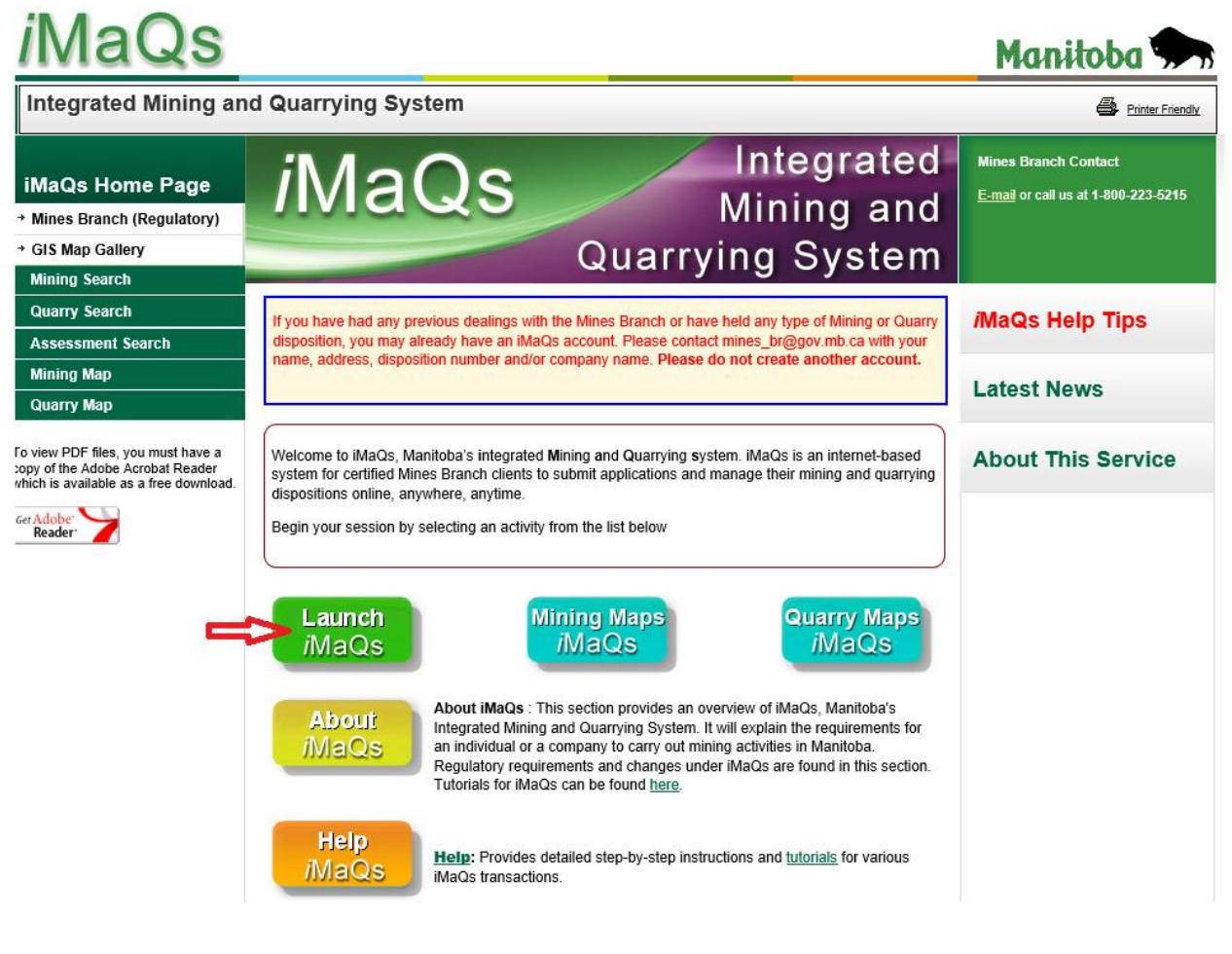

### Launch

**Step 2:** Click on <u>MaQs</u> to launch the Sign-Up screen. (If this is your first time using iMaQs, please refer to <u>Creating an Individual Profile in iMaQs</u> for instructions otherwise continue to the login page to enter your username and password.)

#### CREATING BUSINESS PROFILE

Step 3: Click on the "Manage AccessManitoba profiles" link.

| Select Profile                |                                                        |
|-------------------------------|--------------------------------------------------------|
| G Back                        |                                                        |
| ▼ Please select your profile  |                                                        |
| Please select the profile und | er which you want to carry out business in iMaQs:      |
|                               | Available Profiles                                     |
|                               | Robert Smith [iMaQs # 257973] - PERSON BP # 0005341896 |
|                               | Manage AccessManitoba profiles                         |

**Step 4:** The **"My AccessManitoba**" page will appear. Click **"Add a Business To My Profile**" to create an iMaQs profile for your company.

If your company previously held or is currently holding mining or quarry dispositions, or has a prospecting license, **DO NOT CREATE** a new business profile, please contact the Mines Branch by sending an email to Mines\_Br@gov.mb.ca and we will link your profile to your existing iMaQs Business profile.

| Access                                                                         | Manitoba                                                  |                                                                                                    |                                                                                                    | Printer Friendly                                 |
|--------------------------------------------------------------------------------|-----------------------------------------------------------|----------------------------------------------------------------------------------------------------|----------------------------------------------------------------------------------------------------|--------------------------------------------------|
| AccessManito                                                                   | ba                                                        |                                                                                                    | We                                                                                                    | elcome Robert! [ Log Off ]                       |
| My Acco<br>Use this page<br>My Profile                                         | essManito<br>e to tell us more ab<br>e                    | <b>ba</b><br>bout you and your businesses. This information helps                                                       | s you get the most from our services.                                                                                        |                                                  |
| First Name                                                                     | Last Name                                                 | Main Address                                                                                                    | Contact Information                                                                                                    | Actions                                          |
| Robert                                                                         | Smith                                                     | 1395 Ellice<br>Winnipeg, MB<br>R3G 3P2                                                                                  | Primary telephone: 999-999-9999<br>Secondary telephone:<br>Fax:<br>E-mail: manitoba.quarry@quarry.com                        | Edit                                             |
| My Busin<br>You have not<br>Add a<br>If you wish to a<br>then <u>Contact I</u> | added any busines<br>Business to my<br>associate yourself | sses - click the button below to add a business now.<br>Profile<br>with an existing business, if you are unsure your bu | Click "Add a Business to M<br>create an iMaQs Business<br>siness exists in AccessManitoba or if you wish to remove a busines | y Profile" to<br>Profile<br>ss from your profile |
| My Gove                                                                        | rnment of M                                               | lanitoba Login                                                                                                    |                                                                                                    |                                                  |
| Click here to g                                                                | change your pass<br>Deactivate Self-Se                    | <u>word</u> or to <u>change the email</u> associated with your lo <u>c</u><br>ervice Account                            | jin account                                                                                                    |                                                  |

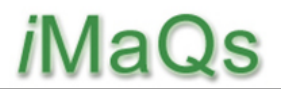

#### CREATING BUSINESS PROFILE

Step 5: Select appropriate response. Click Next.

| AccessManitoba                                                                                                    |  |  |  |
|----------------------------------------------------------------------------------------------------|--|--|--|
| AccessManitoba > My AccessManitoba                                                                                                    |  |  |  |
| Tell Us About Your Business                                                                                                    |  |  |  |
| To create a new business profile, please identify the type of business profile you want to create:                                                                                                    |  |  |  |
| O Prospective Business                                                                                                    |  |  |  |
| Click here if your business is not yet operating in Manitoba and you are considering:                                                                                                    |  |  |  |
| <ul> <li>Am I an Entrepreneur?</li> <li>What business should I start?</li> <li>What should I consider when choosing a business name?</li> <li>How is a business name registered? What is involved?</li> </ul> |  |  |  |
| Already Established Business     Click here if your business is already operating.                                                                                                    |  |  |  |
| Next Cancel                                                                                                    |  |  |  |

**Step 6:** Make sure to complete all mandatory information marked with an asterisk in the following tabs: **Business Overview, Address,** and **Contact**. (The Business Characteristics and Market your business tabs are optional.) Click **Submit**.

| essManitoba > My AccessManitoba                                                | Welcome Robert! [ Log Off |
|--------------------------------------------------------------------------------|---------------------------|
| y Business Profile                                                             |                           |
| do marked with 🖶 are mandatory.                                                | 1                         |
| usiness Overview Address Contact Business Characteristics Market your business |                           |
| RUSINESS DROFILE                                                               |                           |
| Your job title at this business *                                              |                           |
| Operating Name/Proposed Name *                                                 |                           |
| Legal Entity Name                                                              |                           |
| Business Number (BN9)                                                          |                           |
| Companies Office Business Number (BN15)                                        |                           |
| Legal Structure                                                                |                           |
| Business Website                                                               |                           |
| Goods and Services Tax Number                                                  |                           |
| Manitoba Workers Compensation Number                                           |                           |
|                                                                                |                           |
| revious Next                                                                   | Submit Cancel             |

#### CREATING BUSINESS PROFILE

**Step 7:** The "**My AccessManitoba**" profile page will appear. Both "**My Profile**" and "**My Business Profile**" should contain information about you and your company. **Log Off** to continue the process to obtain the iMaQs certification number for your company.

| 3                                                |                                                 |                                                                   |                                                                                |                           |
|--------------------------------------------------|-------------------------------------------------|-------------------------------------------------------------------|--------------------------------------------------------------------------------|---------------------------|
| Access                                           | Manitoba                                        |                                                                   |                                                                                | Printer Frie              |
| ccessManito                                      | ba                                              |                                                                   |                                                                                | Welcome Robert! [ Log     |
| My Acc                                           | essManito                                       | oba                                                               |                                                                                |                           |
| Use this pag                                     | e to tell us more                               | about you and your businesses. T                                  | his information helps you get the most from our services.                      |                           |
|                                                  |                                                 |                                                                   |                                                                                |                           |
| My Profile                                       | •                                               |                                                                   |                                                                                |                           |
| First Name<br>Robert                             | Smith                                           | 1395 Ellice                                                       | Contact Information<br>Primary telephone: 999-999-9999                         | Actions                   |
|                                                  | Crinal                                          | Winnipeg, MB                                                      | Secondary telephone:                                                           | E dit                     |
|                                                  |                                                 | R3G 3P2                                                           | Fax:                                                                           | Edit                      |
|                                                  |                                                 |                                                                   | E-mail: manitoba.quarry@quarry.com                                             |                           |
| My Busin                                         | ess Profile                                     |                                                                   |                                                                                |                           |
| Business Na                                      | me                                              | Main Address                                                      | Contact Information                                                            | Actions                   |
| Manitoba Qua                                     | arry 1395                                       | 1395 Ellice                                                       | Primary telephone: 999-999-9999                                                |                           |
|                                                  |                                                 | Winnipeg, MB                                                      | Secondary telephone:                                                           | Edit                      |
|                                                  |                                                 | R3G 3F2                                                           | Fax.<br>E-mail: manitoba quarry@quarry.com                                     |                           |
| Add a<br>If you wish to<br>profile then <u>C</u> | Business to m<br>associate yourse<br>ontact Us. | y Profile                                                         | are unsure your business exists in <i>AccessManitoba</i> or if you wish to rem | nove a business from your |
| My Gover                                         | rnment of M                                     | anitoba Login                                                     |                                                                                |                           |
| Click here to<br>Learn how to                    | change your pas<br>Deactivate Self-             | <u>sword</u> or to <u>change the email</u> ass<br>Service Account | ociated with your login account                                                |                           |

**Step 8:** Upon log off, the page will take you to the AccessManitoba page. On the right toolbar, click "**Mines Branch (iMaQs)**"

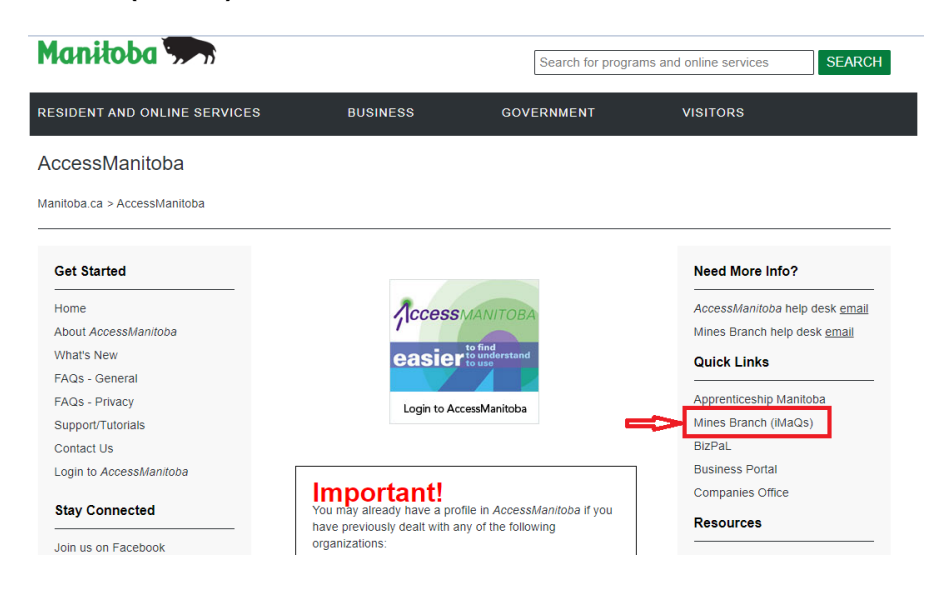

#### CREATING BUSINESS PROFILE

**Step 9:** The page will then take you to the Mines Branch home page. Click "**Go to iMaQs**" Which will take you to the iMaQs Launch page.

|                                                                                                    | ***UPDATED Information                                                                                                    | Notice***                                                                                                    |  |  |  |
|----------------------------------------------------------------------------------------------------|----------------------------------------------------------------------------------------------------|----------------------------------------------------------------------------------------------------|--|--|--|
| The GIS Map Gallery and Integr<br>Flash software in order to func<br>December 31, 2020 and began<br>2021. Most modern browsers s<br>that all users uninstall Flash Pla<br>viewers are currently being upo                                                                                                    | rated Mining and Quarrying Sy:<br>tion and display map data. Add<br>to block Flash content from ru<br>stopped supporting Adobe Flas<br>ayer to help protect their systee<br>graded to an HTML5 based sys | ttem (IMaQs) map viewers utilize Adobe's<br>bie stopped supporting Flash Player on<br>nning in Flash Player beginning January 12<br>h on January 1st 2020 and recommended<br>ms. The Map Gallery and IMaQs map<br>tem in order to militaste this issue.                                                         |  |  |  |
| However, due to unforeseen circumstances, the GIS Map Gallery and IMaQs map viewer upgrades have<br>been delyyed. This means that users will no longer be able to access the original iMaQs map viewers<br>or Map Gallery until the upgrade have been finalized. As unorkarout, temporary map viewers<br>have been created using Arctig Colline and are accessed using the temporary finks below. Please to<br>man other their topics viewers have and in the functional to indimension to a use in access. |                                                                                                    |                                                                                                    |  |  |  |
| Temporary iMaQs map links:<br><u>Mining Map</u><br>Quarty Map                                                                                                    | Temporary iMaQs map links:<br><u>Mining Map</u><br>Quarry Map                                                                                                    |                                                                                                    |  |  |  |
| For more information regardin                                                                                                    | g and of support for adope Ha                                                                                                    | sn. please                                                                                                    |  |  |  |
| visit https://www.adobe.com/c                                                                                                    | a/products/flashplayer/end-of-                                                                                                    | <u>life.html</u>                                                                                                    |  |  |  |
| visit https://www.adobe.com/c<br>Service Interruption Notice<br>MaQs will be unavailable o<br>NOTE - Quarry Return and Exe                                                                                                    | a products/flashplayer/end-of-<br>s:<br>n July 27, 2021 from 6:00 p<br>mption Certificate Submissio                                                                                                    | If ehm]<br>m to 9:00 pm.<br>ns are available online<br>Effective immediately: All Private<br>Aggregate Applications must be<br>accompanied by a Land Title<br>Certificate and sent to the Mines<br>Branch. The copy must be dated                                                                               |  |  |  |
| visit <u>https://www.adobe.com/c</u><br>Service Interruption Notice<br>MAQs will be unavailable o<br>NOTE - Quarry Return and Exe<br>Content of the service of the service<br>Go to IMAQs                                                                                                    | a products/flashplayer/and-of-<br>s:<br>n July 27, 2021 from 6:00 p<br>mption Certificate Submissic<br>P<br>MAOS_TAQ                                                                                     | If ehm<br>m to 9:00 pm.<br>ins are available online<br>Effective immediately: All Private<br>Aggregate Applications must be<br>accompanied by a Land Tile<br>Certificate and sent to the Mines<br>Branch. The copy must be dated<br>within the lists 30 days, To request a<br>copy, piese contact Teramet Manit |  |  |  |

AccessManitoba will send you an email similar to the one below to confirm a profile has been created; this is not your iMaQs profile. You must complete the iMaQs certification step to be fully registered in iMaQs.

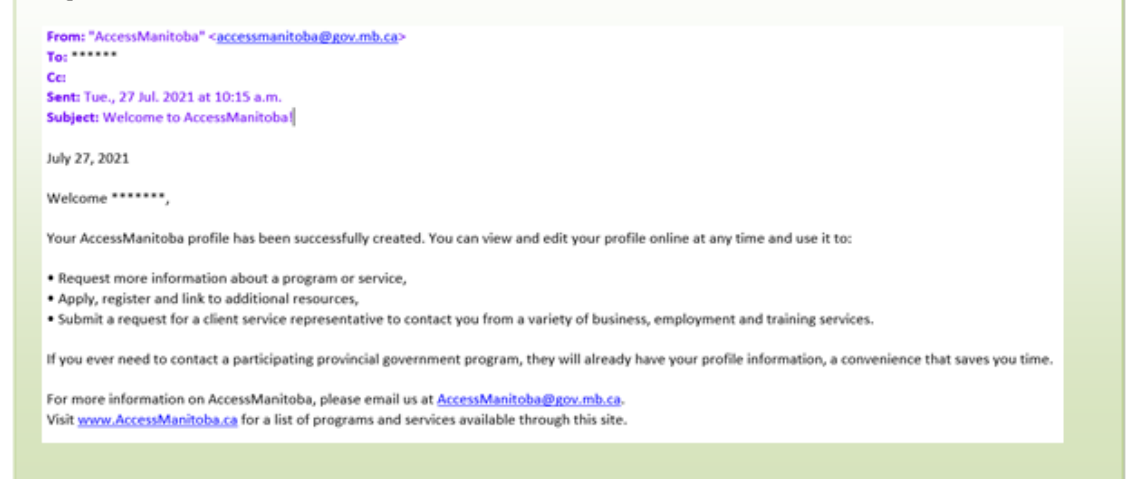

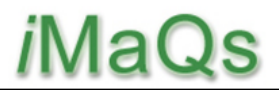

#### CREATING BUSINESS PROFILE

**Step 10:** To get your Business iMaQs certification number, log back in iMaQs <u>https://web33.gov.mb.ca/imaqs/</u> and enter your username and password.

| Login Informat | ion            |
|----------------|----------------|
| Username:      | manitobaquarry |
| Password:      | •••••          |
|                | Login          |

Step 11: Under select profile, click the link that says "BUSINESS BP"

| Please select the profile under which you want to carry out business in iMaQs: |  |
|--------------------------------------------------------------------------------|--|
| Available Profiles                                                             |  |
| Robert Smith [iMaQs # 257973] - PERSON BP # 0005341896                         |  |
| [iMaQs # N/A] - BUSINESS BP # 0008012001                                       |  |
| Manage AccessManitoba profiles                                                 |  |

Step 12: The iMaQs Certification Page will appear. Click the iMaQs Certification link.

#### Welcome

Begin by selecting an activity from the list below or from a link of activities located on the left menu of this screen.

#### <u>iMaQs Certification</u>

If you require assistance, click the links to the iMaQs Help Tips, Tutorials, or email the iMaQs helpdesk at imags@gov.mb.ca

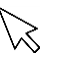

### CREATING BUSINESS PROFILE

#### Step 13: Click Next .

| You are logged in as: manitobaquarry | Current time: 04 Aug 2015, 3:54:06 PM                                                             | Home Logou |
|--------------------------------------|---------------------------------------------------------------------------------------------------|------------|
| iMaQs Certification                  |                                                                                                   |            |
| C Back                               |                                                                                                   | Next 💙     |
| Application for Company              |                                                                                                   |            |
| Corporate Name:                      | Manitoba Quarry 1395                                                                              |            |
| Mailing Address:                     |                                                                                                   |            |
|                                      | 1395 Ellice                                                                                       |            |
| City/Town:                           | Winnipeg                                                                                          |            |
| Province State:                      | MB                                                                                                |            |
| Country:                             | CA                                                                                                |            |
| Postal Code/Zip Code:                | R3G 3P2                                                                                           |            |
| Phone:                               | 999-999-9999                                                                                      |            |
| Fax:                                 |                                                                                                   |            |
| Email:                               | manitoba.quarry@quarry.com                                                                        |            |
| Request a Prospecting Licence?       | Check off ☑ only if the business is applying for a prospecting licence, otherwise leave it blank. |            |
|                                      | P P                                                                                               | Next       |

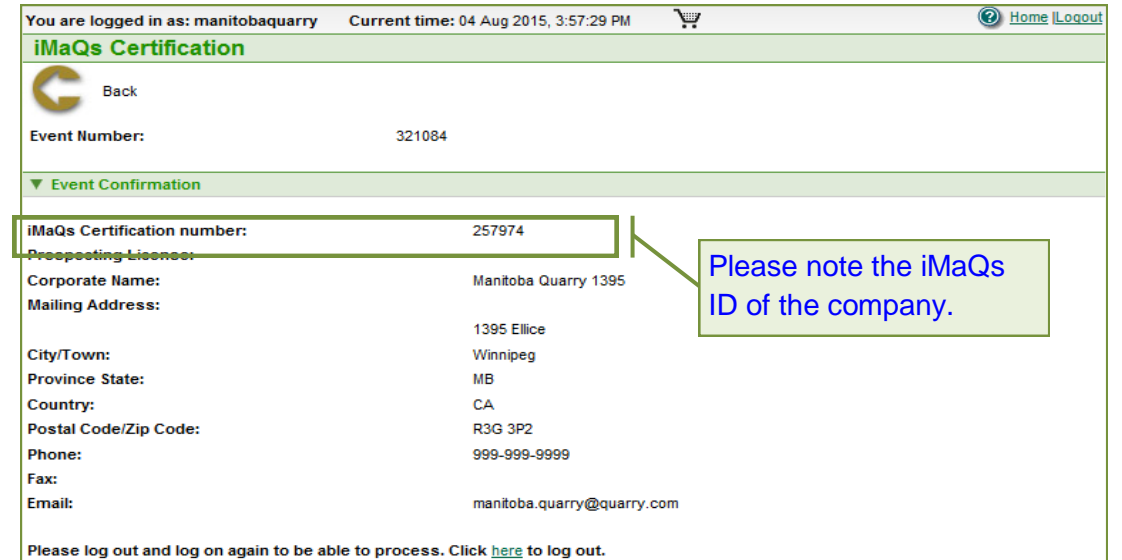

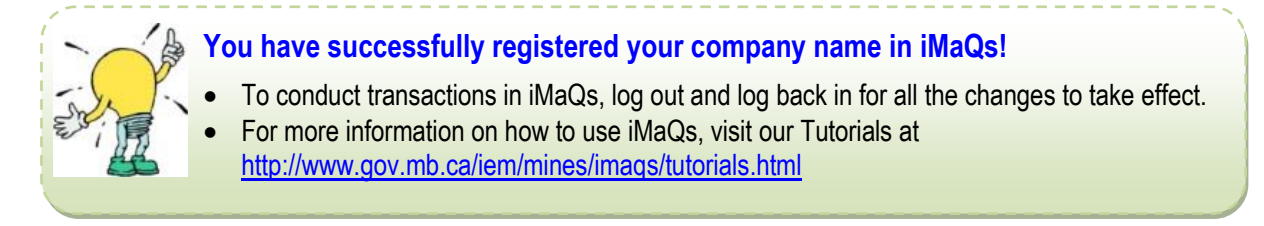